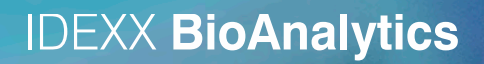

# **Online Submission Tool Guide**

Animal Health Monitoring

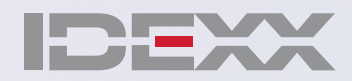

1 © 2020 IDEXX Laboratories, Inc. All rights reserve

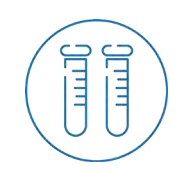

### Go to

#### IDEXX BioAnalytics

## First Steps

- <u>Comprehensive Guide</u>
- Submission Form created
- Submissions list
- Questions?

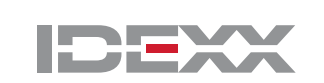

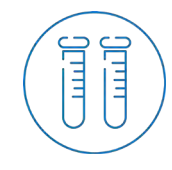

### First Steps

- Register for a new account here: <u>https://www.idexxbioanalytics.eu/client-registration-form</u>
- Login at: <u>https://secure.idexxradil.com/customer/CSLogin.aspx</u>
- Go to *My Profile* to enter your *Billing Profile Data* and to check your *Client Profile Data*
- Go directly to Login when you already have an account
- If you forgot your password, please contact <u>idexxbioanalytics-europe@idexx.com</u>

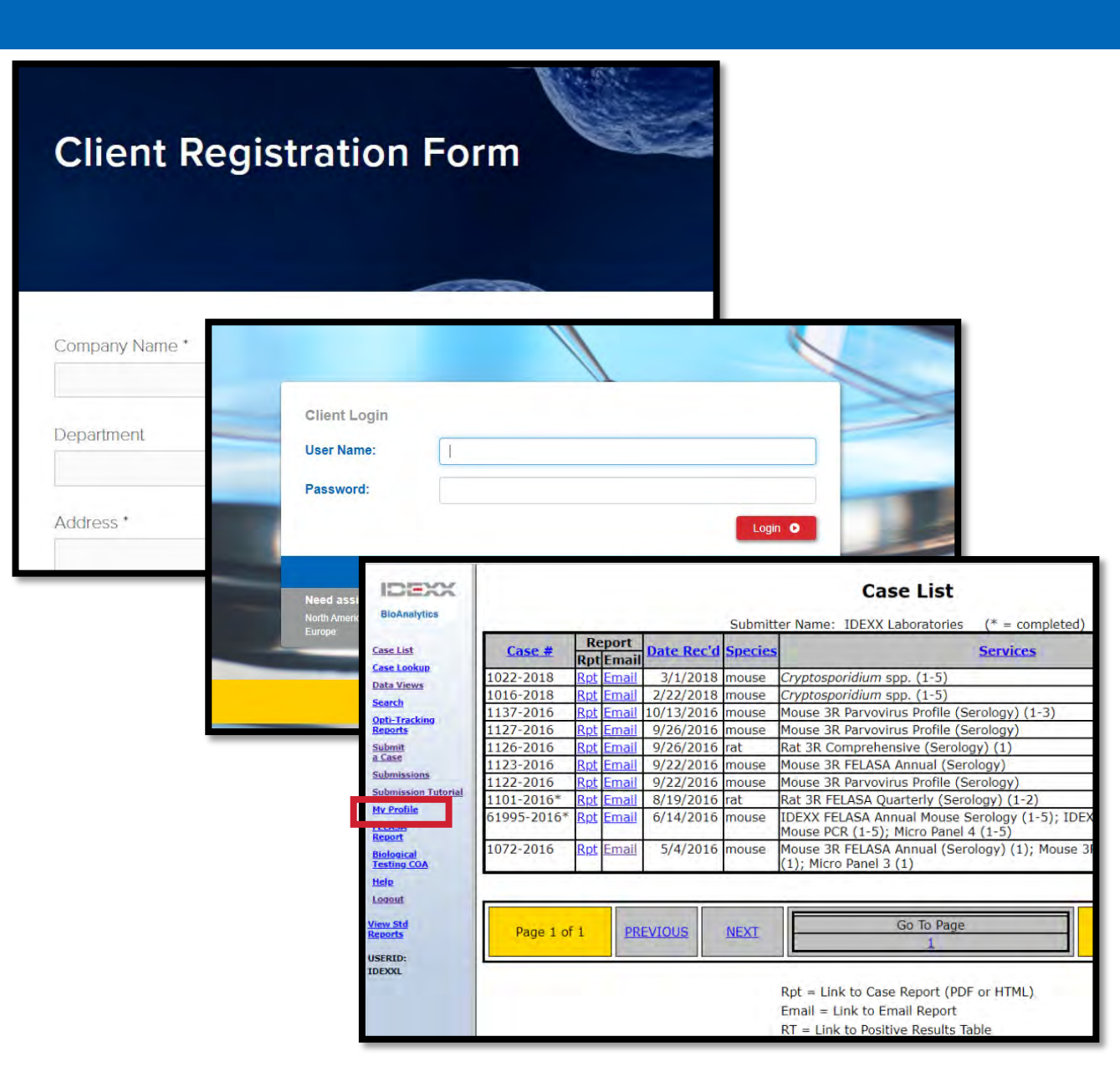

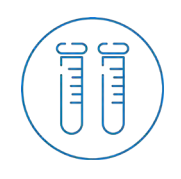

#### **Getting Started**

- Go to Submit a Case to start a new case submission
- Select the Service Category
  - Health Monitoring e.g. Rodents and Rabbits
  - Aquatic Diagnostics e.g. Zebrafish, Xenopus
  - **Biologicals** e.g. Cells, Tumors, Antibodies
  - **Preclinical Research** not available in Europe

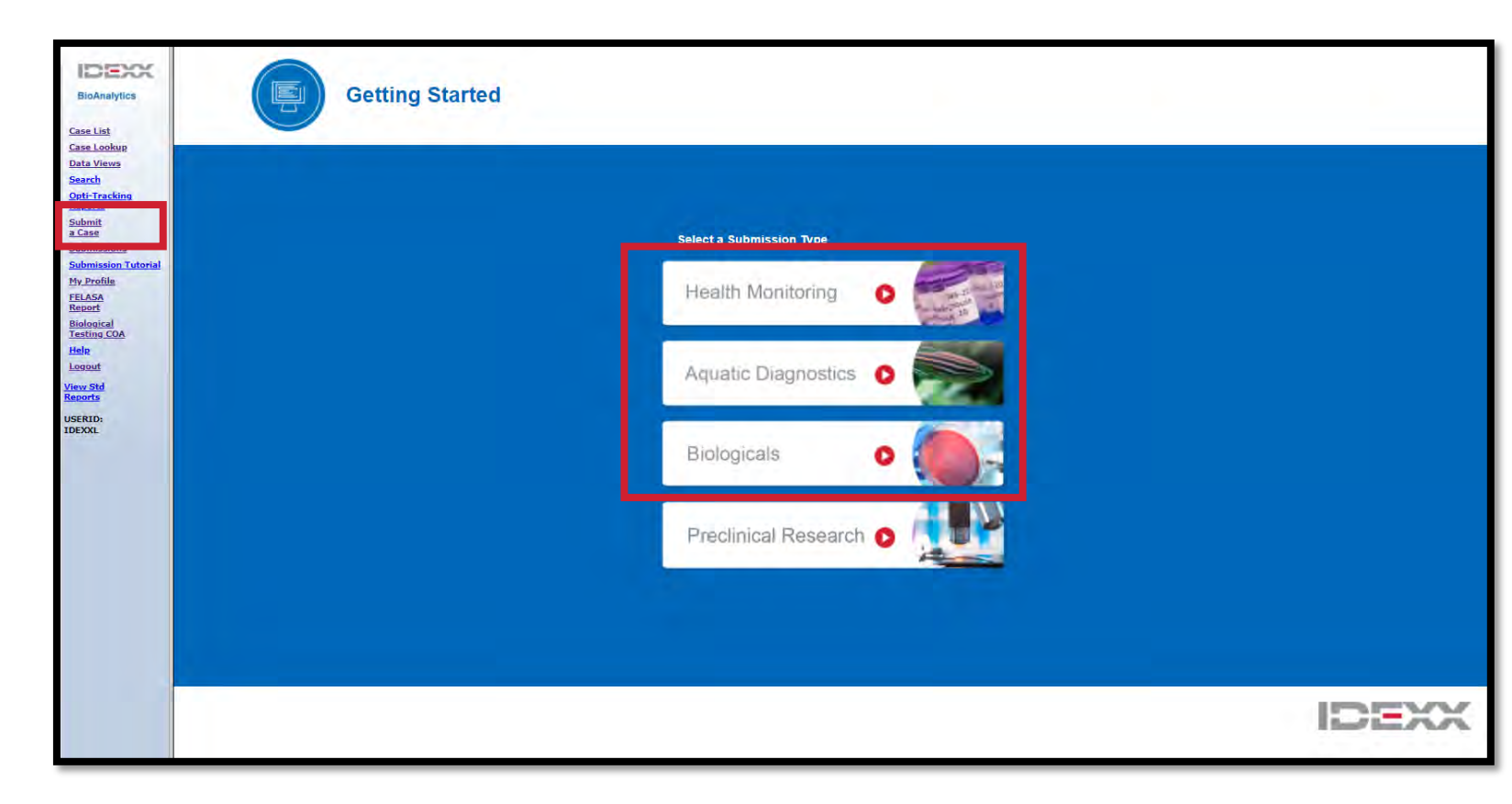

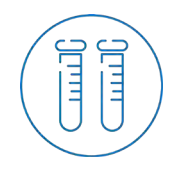

#### Overview

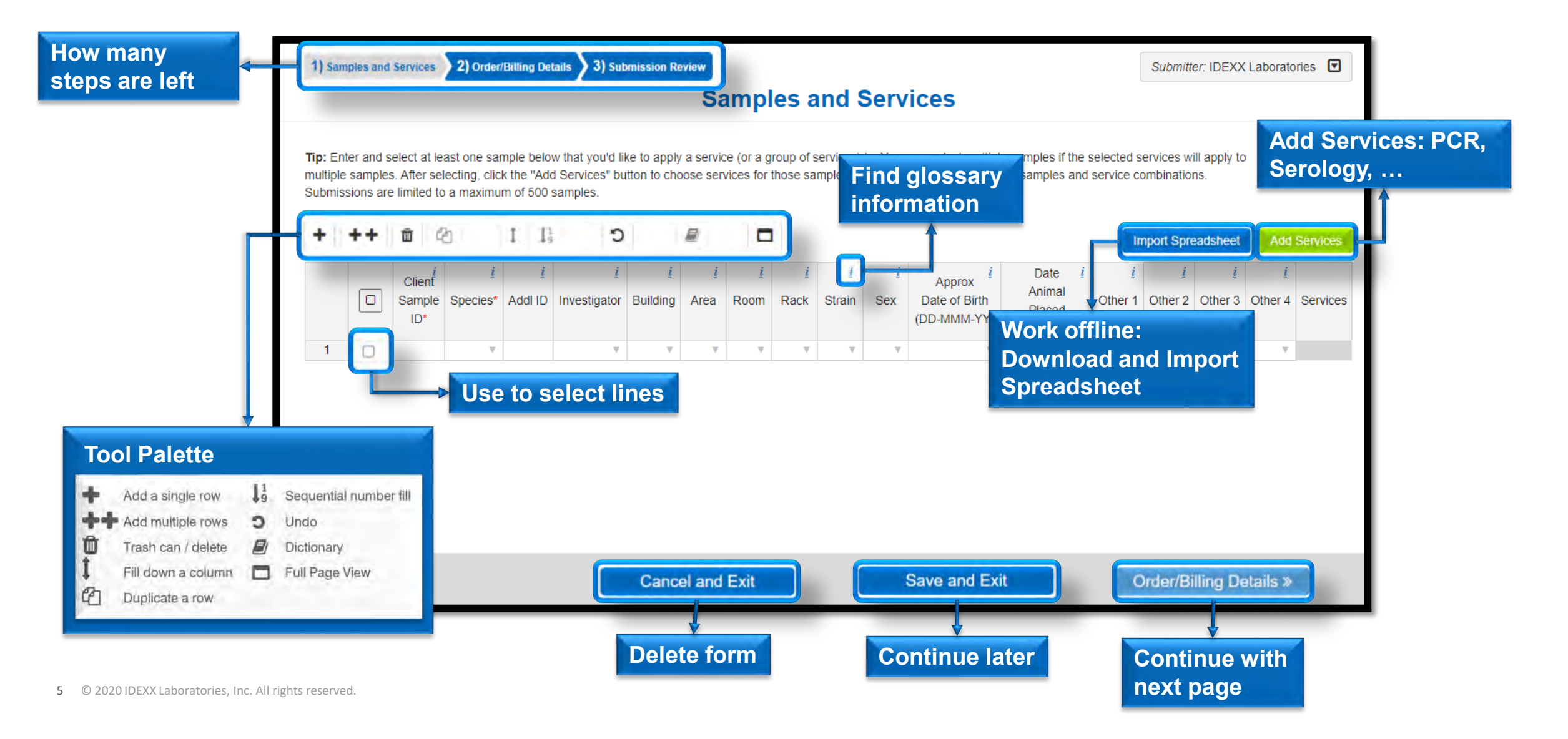

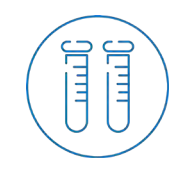

Copy/Paste or manually type data

Client Sample ID and species are required Fields

- Use Tool Palette e.g. to add more lines
- Import Spreadsheet

if you prefer to work offline

A template is available in the pop-up window once you click Import Spreadsheet

Please remember to enter each sample (e.g., Opti-spots, PCR sets, etc.) as an individual sample ID

| 1) San                        | nples and                     | d Services                                   | 2) Order/                                     | Billing De                         | tails 🔪 3) Su                                | bmission R                 | Review                      |                          |                  |                              | •                            |                                                 |                                                  |                          | Submi                     | itter: IDEX                     | X Labora | tories 🔽               |
|-------------------------------|-------------------------------|----------------------------------------------|-----------------------------------------------|------------------------------------|----------------------------------------------|----------------------------|-----------------------------|--------------------------|------------------|------------------------------|------------------------------|-------------------------------------------------|--------------------------------------------------|--------------------------|---------------------------|---------------------------------|----------|------------------------|
| Tip: En<br>multiple<br>Submis | ter and<br>sample<br>sions ar | select at lo<br>es. After se<br>re limited t | east one sar<br>electing, clicl<br>o a maximu | nple belo<br>k the "Ad<br>m of 500 | w that you'd I<br>d Services" bi<br>samples. | ike to appl<br>utton to ch | Sa<br>ly a serv<br>loose se | rice (or a<br>ervices fo | group or those   | and<br>of service<br>samples | Ser<br>es) to. Y<br>a. Repea | VICES<br>ou may select mu<br>it as necessary fo | ultiple samples if<br>or other samples           | the select<br>and servio | ed service<br>ce combin   | es will app<br>nations.         | bly to   |                        |
| +                             | ++                            | Client<br>Sample<br>ID*                      | 2<br>Species*                                 | 1<br>Addl ID                       | <u>i</u><br>Investigator                     | i<br>Building              | 1<br>Area                   | <u>i</u><br>Room         | <u>i</u><br>Rack | <u>i</u><br>Strain           | <u>i</u><br>Sex              | Approx<br>Date of Birth<br>(DD-MMM-YY)          | Date <u>i</u><br>Animal<br>Placed<br>(DD-MMM-YY) | <u>i</u><br>Other 1      | Import Sp<br>I<br>Other 2 | readshee<br><u>i</u><br>Other 3 | t Ad     | d Services<br>Services |
| 1                             |                               | 1<br>2                                       | mouse v<br>mouse v                            |                                    | v<br>v                                       | <b>v</b>                   | <b>v</b>                    | <b>v</b>                 | <b>v</b>         | <b>v</b>                     | <b>v</b>                     | <b>v</b>                                        | <b>v</b>                                         | <b>v</b>                 | <b>v</b>                  | <b>v</b>                        | <b>v</b> |                        |
| 3                             |                               | 3                                            | mouse v                                       |                                    |                                              |                            |                             | ₹                        | V                | ₹                            | V                            | V                                               | V                                                | V                        | V                         | V                               | V        |                        |
|                               |                               |                                              |                                               |                                    |                                              |                            |                             |                          |                  |                              |                              |                                                 |                                                  |                          |                           |                                 |          |                        |
|                               |                               |                                              |                                               |                                    |                                              | Canc                       | el and                      | Exit                     |                  |                              |                              | Save and E                                      | Exit                                             |                          | Order                     | /Billing                        | Details  | ; »                    |

6 © 2020 IDEXX Laboratories, Inc. All rights reserved.

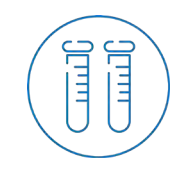

#### Samples and Services

You a D diction

#### IDEXX BioAnalytics

#### Customize your User Dictionary

Cells will turn yellow if a new value is entered

Check the dropdown menu if you already used another version of the value

If it's a new value, click *I* to add it to the dictionary. Confirm Add to Dictionary in the pop-up window.

| d                                                                  | Tip: En<br>multiple<br>Submis | ter and s                       |                                        |                                            |                                     |                                                                 | S                      | amr                 |                  |                  |                                                       |                                                                  |                                                                              |                                                                 |                                            |                                             |                                |                                   |        |
|--------------------------------------------------------------------|-------------------------------|---------------------------------|----------------------------------------|--------------------------------------------|-------------------------------------|-----------------------------------------------------------------|------------------------|---------------------|------------------|------------------|-------------------------------------------------------|------------------------------------------------------------------|------------------------------------------------------------------------------|-----------------------------------------------------------------|--------------------------------------------|---------------------------------------------|--------------------------------|-----------------------------------|--------|
| d                                                                  | Tip: En<br>multiple<br>Submis | ter and s                       |                                        |                                            |                                     |                                                                 |                        | am                  | pies a           | and              | Ser                                                   | vice                                                             | s                                                                            |                                                                 |                                            |                                             |                                |                                   |        |
|                                                                    |                               | sample:<br>sions are            | select at I<br>s. After s<br>e limited | east one sa<br>electing, cli<br>to a maxim | imple bel<br>ck the "A<br>um of 500 | ow that you'd like to a<br>dd Services" button to<br>) samples. | pply a ser<br>choose s | vice (or<br>ervices | a PiH            | F<br>nultiple c  | Cells high<br>Please se<br>Your select<br>ells or eve | lighted <mark>ir</mark><br>lect those<br>sted value<br>en entire | n yellow mean tha<br>e cells and click th<br>es. Tip: You can ac<br>columns. | it you chose an op<br>e "Add to User Dio<br>Id multiple items a | tion not cu<br>ctionary" bi<br>t once to y | urrently in y<br>utton (the<br>your diction | ouruserd<br>licon)<br>arybysel | ictionary.<br>or change<br>ecting |        |
|                                                                    | +                             | ++                              | 1                                      | ළු                                         | 1                                   | <b>5</b>                                                        |                        | [                   |                  |                  |                                                       |                                                                  |                                                                              |                                                                 | Import                                     | Spreads                                     | heet                           | Add Sen                           | vices  |
|                                                                    |                               |                                 | Client<br>Sample<br>ID*                | <u>i</u><br>Species*                       | <u>i</u><br>Addl ID                 | <u>i</u><br>Investigator                                        | <u>í</u><br>Building   | <u>i</u><br>Area    | <u>i</u><br>Room | <u>i</u><br>Rack | <u>i</u><br>Strain                                    | <u>i</u><br>Sex                                                  | Approx<br>Date of Birth<br>(DD-MMM-YY)                                       | Date <u>i</u><br>Animal<br>Placed<br>(DD-MMM-YY)                | <u>i</u><br>Other 1                        | <u>i</u><br>Other 2                         | <u>i</u><br>Other 3            | <u>i</u><br>Other 4               | Servio |
|                                                                    | 1                             |                                 | A1                                     | mouse v                                    |                                     | Life Science 2020 v                                             | •                      | 222                 | D52 🔻            |                  | V                                                     | V                                                                | <b>v</b>                                                                     | V                                                               | V                                          |                                             |                                | ▼                                 |        |
|                                                                    | 2                             |                                 | A2                                     | mouse v                                    |                                     | Life Ocience 2020                                               |                        | 222                 | D52 🔻            |                  | V                                                     | V                                                                |                                                                              | V                                                               | •                                          | •                                           | •                              | •                                 |        |
|                                                                    | 3                             |                                 | A3                                     | mouse v                                    |                                     | Life Science 2020 v                                             |                        | 222                 | D52 🔻            |                  | ٧                                                     | ٧                                                                | ▼                                                                            | <b>v</b>                                                        |                                            |                                             |                                |                                   |        |
|                                                                    | 200                           |                                 |                                        |                                            | samp                                |                                                                 |                        |                     |                  |                  |                                                       |                                                                  |                                                                              |                                                                 |                                            |                                             |                                |                                   |        |
|                                                                    | Sou                           | mm                              |                                        |                                            | Suit                                |                                                                 |                        |                     |                  |                  |                                                       |                                                                  |                                                                              |                                                                 |                                            |                                             |                                |                                   | •      |
| re about to add th<br>aary. If you see a<br>e close this confines. | ne follo<br>value<br>matior   | wing val<br>you don<br>n and ma | lues to y<br>'t wish to<br>ake the r   | our<br>add,<br>iecessary                   |                                     | Can                                                             | ncel and               | d Exit              |                  |                  |                                                       | Save                                                             | e and Exit                                                                   |                                                                 | Orc                                        | ler/Billi                                   | ng Deta                        | ails »                            |        |
| : D52                                                              |                               | r                               | Add to                                 | Dictionary                                 | (DI                                 |                                                                 |                        |                     |                  |                  |                                                       |                                                                  |                                                                              |                                                                 |                                            |                                             |                                |                                   |        |

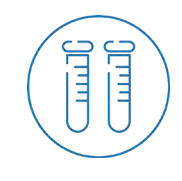

#### Samples and Services

#### **IDEXX BioAnalytics**

#### • Select samples

Select all sample which should be tested for the same service

Go to Add Services
 A pop-up window, with our Standard
 Services opens

If you have customized profiles, you will see *Your Custom Services* 

Tip: Enter and select at least one sample below that you'd like to apply a service (or a group of services) to. You may select multiple samples if the selected services will apply to multiple samples. After selecting, click the "Add Services" button to choose services for those samples. Repeat as necessary for other samples and service combinations. Submissions are limited to a maximum of 500 samples.

| + | ++ | Û                       | ආ                    |                     | 19 <b>D</b>              |                      |                  |                  |                  |                    |                 |                                                            |                                                  | Import              | Spreads             | neet                | Add Sen             | vices  |
|---|----|-------------------------|----------------------|---------------------|--------------------------|----------------------|------------------|------------------|------------------|--------------------|-----------------|------------------------------------------------------------|--------------------------------------------------|---------------------|---------------------|---------------------|---------------------|--------|
|   |    | Client<br>Sample<br>ID* | <u>i</u><br>Species* | <u>i</u><br>Addl ID | <u>i</u><br>Investigator | <u>i</u><br>Building | <u>i</u><br>Area | <u>i</u><br>Room | <u>i</u><br>Rack | <u>i</u><br>Strain | <u>i</u><br>Sex | Approx <sup><i>i</i></sup><br>Date of Birth<br>(DD-MMM-YY) | Date <u>i</u><br>Animal<br>Placed<br>(DD-MMM-YY) | <u>i</u><br>Other 1 | <u>i</u><br>Other 2 | <u>i</u><br>Other 3 | <u>i</u><br>Other 4 | Servic |
| 1 |    | A1                      | mouse v              |                     | Life Science 2020 v      |                      | 222 🔻            | D52 🔻            |                  |                    |                 |                                                            | Ψ.                                               |                     |                     |                     |                     |        |
| 2 |    | A2                      | mouse v              |                     | Life Science 2020 v      | V                    | 222 🔻            | D52 🔻            | ₹                | ▼                  | ₹               | v                                                          |                                                  |                     |                     | V                   |                     |        |
| 3 |    | A3                      | mouse v              |                     | Life Science 2020 v      |                      | 222 🔻            | D52 🔻            |                  |                    |                 | 7                                                          | <b>v</b>                                         |                     |                     |                     |                     |        |
| 4 |    | A4                      | mouse v              |                     | Life Science 2020 v      | ▼                    | 222 🔻            | D52 🔻            | ۷                | ▼                  | V               | V                                                          |                                                  | V                   |                     |                     |                     |        |

| Select a Service                |                       |                           |                        | _ |
|---------------------------------|-----------------------|---------------------------|------------------------|---|
| Standard Services               | Serology + PCR HM     | Serology + PCR Quarantine | PCR Panels             |   |
|                                 | PCR Single Agents     | Serology Panels           | Serology Single Agents |   |
|                                 | Necropsy/Parasitology | Pathology/Histology       | Microbiology           |   |
|                                 | Microbiome            |                           |                        |   |
| Your Custom Services            | PCR Panels            |                           |                        |   |
| Select Sample Types, Profiles a | nd Add-Ons            |                           |                        |   |
|                                 |                       |                           |                        |   |

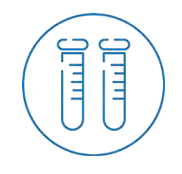

#### Samples and Services- New Service Options

IDEXX **BioAnalytics** 

Serology + PCR HM

Serology + PCR Quarantine

**PCR** Panels

**PCR Single Agents** 

Serology Panels

Serology Single Agents

**NEW Service**: Select for (FELASA) 3R Health Monitoring

**NEW Service :** Select for (FELASA) 3R Quarantine combined with serology

Select for EDX and Quarantine without serology and other PCR Panels

**NEW Service:** Select for PCR Single agents (not added to existing profiles/add-ons)

Select for Serology Panels

**NEW Service:** Select for Serology Single agents (not added to existing profiles/add-ons)

| Select a Service                |                       |                           |                        | _ |
|---------------------------------|-----------------------|---------------------------|------------------------|---|
| Standard Services               | Serology + PCR HM     | Serology + PCR Quarantine | PCR Panels             |   |
|                                 | PCR Single Agents     | Serology Panels           | Serology Single Agents |   |
|                                 | Necropsy/Parasitology | Pathology/Histology       | Microbiology           |   |
|                                 | Microbiome            |                           |                        |   |
| Your Custom Services            | PCR Panels            |                           |                        |   |
| Select Sample Types, Profiles a | nd Add-Ons            |                           |                        |   |
|                                 |                       |                           |                        |   |

9 © 2020 IDEXX Laboratories, Inc. All rights reserved.

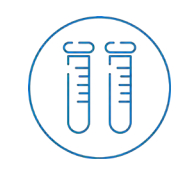

#### Samples and Services – Serology + PCR Health Monitoring

- Select the Service Serology + PCR HM
- Select your Sample Types Multiple sample types can be selected
- Select your Profiles
   Serology and PCR component of the panels
   are separated, and you will need to select
   both of them
- Select single tests/Add-Ons if needed
   Use Search to find profiles and test easier
  - Use ? to get more information about the included tests and accepted material
- Click Add Selections

| Standard Services                  | Serology + PCR HM         Serology + PCR Quarantine           PCR Single Agents         Serology Panels           Necropsy/Parasitology         Pathology/Histology           Microbiome         Microbiome | PCR Panels<br>Serology Single Agents<br>Microbiology | /ON |
|------------------------------------|----------------------------------------------------------------------------------------------------|------------------------------------------------------|-----|
| Your Custom Services               | PCR Panels                                                                                                    |                                                      |     |
| elect Sample Types, Profiles and A | Add-Ons                                                                                                    |                                                      |     |
| Select at least one                | Search                                                                                                    |                                                      |     |
| Sample Types                       | Set                                                                                                    | lect at least one                                    |     |
|                                    | Brofiles                                                                                                    | Add-Ons                                              |     |
| ☑ O ti-Spot                        | Mouse 3R FELASA Annual (PCR)                                                                                                    | Campylobacter coli                                   | 0   |
| P It Swab                          | Mouse 3R FELASA Annual (Serology)                                                                                                    | Clostridium piliforme                                | 0   |
| Serum                              | □ Mouse 3R FELASA Quarterly (PCR)                                                                                                    |                                                      | 7   |
| U Other                            | Mouse 3R FELASA Quarterly (Serology)                                                                                                    |                                                      |     |
|                                    | Mouse 3R FELASA Quarterly SOPF (PCR)                                                                                                    |                                                      |     |
|                                    |                                                                                                    |                                                      |     |

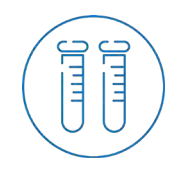

#### This service allows you, if needed, to add a serological sample to your quarantine PCR sample. Quarantine via PCR only panels can be selected in the PCR panels section

- Select the Service
  - Serology + PCR Quarantine
- Select your Sample Types Multiple sample types can be selected
- Select your Profiles
   Choose any combination of serology and PCR to meet your testing needs
- Select single tests/Add-Ons if needed

Use *Search* to find profiles and test easier

Use ? to get more information about the included tests and accepted material

Click Add Selections

| Standard Services     Serology + PCR HM     Serology + PCR Quarantine     PCR Panels       PCR Single Agents     Serology / anera     Serology Single Agents       Necropsy/Parasitology     Microbiology     Microbiology       Your Custom Services     PCR Panels                                                                                                    |
|----------------------------------------------------------------------------------------------------|
| PCR Single Agents Serology Single Agents Serology Single Agents Necropsy/Parasitology Pathology/Histology Microbiology Microbiology Single Agents Serology Single Agents Serology Serology Sero |
| Necropsy/Parasitology       Pathology/Histology       Microbiology         Your Custom Services       PCR Panels         elect Sample Types, Profiles and Add-Ons                                                                                                    |
| Your Custom Services PCR Panels elect Sample Types, Profiles and Add-Ons                                                                                                    |
| Your Custom Services PCR Panels elect Sample Types, Profiles and Add-Ons                                                                                                    |
| elect Sample Types, Profiles and Add-Ons                                                                                                    |
| lect Sample Types, Profiles and Add-Ons                                                                                                    |
| Select at least one Search                                                                                                    |
| Sample Types                                                                                                    |
| Cral Swab Select at least one                                                                                                    |
|                                                                                                    |
| L Er vironmental                                                                                                    |
| Er //ronmental     Profiles     Add-Ons       Profiles     Add-Ons                                                                                                    |
| Er Vironmental     Fe kas     Opti-Spot     Opti-Spot     Campylobacter coli                                                                                                    |
| Image: Profiles       Profiles       Add-Ons         Image: Profiles       Add-Ons       Image: Profiles         Image: Profiles       Image: Profiles       Image: Profiles         Image: Profiles       Image: Profiles       Image: Profiles         Image: Profiles                                                                                                    |
| Image: Profile Profile                                 |
| Sample Types Cral Swab Select at least one                                                                                                    |
| Er vironmental     Fe ses     Add-Ons     Or il-Spot     Campylobacter coli                                                                                                    |
| If Figures     Profiles     Add-Ons       If or it-Spot     Image of TEL: for itematic (Service);     Image of TEL: for itematic (Service);                                                                                                    |
| Fer/ironmental     Profiles     Add-Ons                                                                                                    |
| ] Environmental                                                                                                    |
| Profiles Add-Ons                                                                                                    |
| Er /ironmental Profiles Add-Ons                                                                                                    |
| Ervironmental                                                                                                    |
|                                                                                                    |
| Oral Swab     Select at least one                                                                                                    |
| Sample Types                                                                                                    |

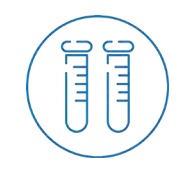

#### Samples and Services - Serology

- Select the Service Serology Panels
- Select your Sample Type
- Select your *Profile*
- Select single tests/Add-Ons if needed
   Use Search to find profiles and test easier
   Use ? to get more information about the included tests and accepted material
- Click Add Selections

| Standard Services                 | Samlany + DCD UM      | Secology + DCD Ouscapting   | DCP Danale             |   |
|-----------------------------------|-----------------------|-----------------------------|------------------------|---|
|                                   | PCR Single Agents     | Serology Panels             | Serology Single Agents |   |
|                                   | Necropsy/Parasitology | Pathology/Histology         | Microbiology           |   |
|                                   | Microbiome            |                             |                        |   |
| Your Custom Services              | PCR Panels            |                             |                        |   |
| elect Sample Types Profiles and A | dd-Ons                |                             |                        |   |
| elect sample types, i tomes and A | uu-ona                |                             |                        |   |
|                                   |                       | Add Selections              |                        |   |
| Select at least one               | Land T                |                             |                        |   |
| ociect at reast one               | Search                |                             |                        |   |
| Sample Types                      |                       |                             |                        |   |
| Opti-Spot                         |                       | Select a                    | at least one           |   |
|                                   |                       | Profiles                    | Add-Ons                |   |
| L Other                           | Mouse 3P FF           | ASA Quarterly (Serology)    | Borna disease virus    | 0 |
|                                   | Mouse 3P FE           | ASA Annual (Serology)       | CAR bacillus           | 0 |
|                                   | Mouse 3R Co           | mprehensive (Serology)      |                        | 0 |
|                                   | Mouse 3R Pa           | rvovirus Profile (Serology) |                        | 0 |
|                                   | Other                 |                             |                        | 0 |
|                                   |                       |                             | Hantaan                | 0 |
|                                   |                       |                             | K virus                | 0 |
|                                   |                       |                             |                        | 0 |
|                                   |                       |                             | LDEV                   | 0 |
|                                   |                       |                             | MAV1                   | 0 |
|                                   |                       |                             | MAV2                   | 0 |
|                                   |                       |                             |                        | 0 |
|                                   |                       |                             | □ MHV                  | 0 |
|                                   |                       |                             |                        | 0 |
|                                   |                       |                             | MNV                    | 0 |
|                                   |                       |                             |                        | 0 |
|                                   |                       |                             | L Mycoplasma pulmonis  | 0 |
|                                   |                       |                             | Pneumocystis murina    | 0 |
|                                   |                       |                             |                        | 0 |
|                                   |                       |                             |                        | 0 |
|                                   |                       |                             | I REC13                | 0 |
|                                   |                       |                             |                        | 0 |
|                                   |                       |                             |                        | 0 |

IDEXX **BioAnalytics** 

#### 12 © 2020 IDEXX Laboratories, Inc. All rights reserved.

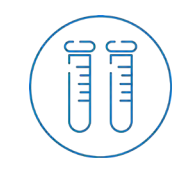

#### Samples and Services - PCR

#### IDEXX BioAnalytics

- Select the Service PCR Panels
- Select your Sample Types

If you submit a set, e.g. Feces + Pelt Swab (=Fur Swab) + Dry Oral Swab, please select all sample types within one sample ID

- Select your *Profile*
- Select single tests/Add-Ons if needed

Use *Search* to find profiles and test easier Use ? to get more information about the included tests and accepted material

Click Add Selections

|                                     |                                                                                                    | Serology Single Agents                                                                                                    |                            |
|-------------------------------------|----------------------------------------------------------------------------------------------------|----------------------------------------------------------------------------------------------------|----------------------------|
|                                     | Necropsy/Parasitology Pathology/Histology Microbiome                                                                                                    | Microbiology                                                                                                    |                            |
| our Custom Services                 | PCR Panels                                                                                                    |                                                                                                    |                            |
| elect Sample Types, Profiles and Ac | dd-Ons                                                                                                    |                                                                                                    |                            |
|                                     | Add Selections                                                                                                    |                                                                                                    |                            |
| Select at least one                 |                                                                                                    |                                                                                                    |                            |
| Sciect at least one                 | Search                                                                                                    |                                                                                                    |                            |
| San ple Types                       |                                                                                                    |                                                                                                    |                            |
| ✓ Dry Oral Swab                     | Select a                                                                                                    | t least one                                                                                                    |                            |
| Environmental                       |                                                                                                    |                                                                                                    |                            |
| ✓ Feces                             | Profiles                                                                                                    | Add-Ons                                                                                                    | 0                          |
| Pelt Swab                           | Mouse 3R FELASA Quarterly (PCR)                                                                                                    | Yersinia pseudotuperculosis                                                                                                    | 0                          |
|                                     |                                                                                                    | Bordetella psoudobinzii/binzii Rordetella psoudobinzii/binzii                                                                      | 0                          |
| Whole Animal                        | Mouse 3R FELASA quality SOFT (FCR C                                                                                                    |                                                                                                    | õ                          |
| Other                               |                                                                                                    | Gampylobacter coli                                                                                                    | 0                          |
|                                     | Mouse 3R Quarantine Plus (PCR)                                                                                                    | Campylobacter ieiuni                                                                                                    | 0                          |
|                                     | Mouse 3R Quarantine Quarterly SOPF (PCR)                                                                                                    | Chilomastix spp.                                                                                                    | 0                          |
|                                     | Θ                                                                                                    | Citrobacter rodentium                                                                                                    | 0                          |
|                                     |                                                                                                    | Clostridium perfringens Enterotoxin                                                                                                | 0                          |
|                                     | Mouse 3R Quarantine Annual SOPF (PCR)                                                                                                    |                                                                                                    |                            |
|                                     | Mouse 3R Quarantine Annual SOPF (PCR) Mouse 3R EDx Quarterly (PCR)                                                                                                    | Clostridium piliforme                                                                                                    | 0                          |
|                                     | Mouse 3R Quarantine Annual SOPF (PCR) Mouse 3R EDx Quarterly (PCR) Mouse 3R EDx Annual (PCR)                                                                                                    | Clostridium piliforme Corynebacterium bovis + Corynebacteriu                                                                       | Ø<br>Im sp.                |
|                                     | Mouse 3R Quarantine Annual SOPF (PCR)     Mouse 3R EDx Quarterly (PCR)     Mouse 3R EDx Annual (PCR)     Mouse 3R EDx SOPF Quarterly (PCR)                                                                                                    | Clostridium piliforme Corynebacterium bovis + Corynebacteriu (HAC2)                                                                | 0<br>Im sp.<br>0           |
|                                     | Mouse 3R Quarantine Annual SOPF (PCR)     Mouse 3R EDX Quarterly (PCR)     Mouse 3R EDX Annual (PCR)     Mouse 3R EDX SOPF Quarterly (PCR)     Mouse 3R EDX SOPF Annual (PCR)                                                                                  | Clostridium piliforme Corynebacterium bovis + Corynebacteriu (HAC2) Corynebacterium kutscheri                                      | 0<br>Im sp.<br>0<br>0      |
|                                     | Mouse 3R Quarantine Annual SOPF (PCR)     Mouse 3R EDx Quarterly (PCR)     Mouse 3R EDx Annual (PCR)     Mouse 3R EDx SOPF Quarterly (PCR)     Mouse 3R EDx SOPF Annual (PCR)     Mouse 3R Parvovirus Profile                                                  | Clostridium piliforme Corynebacterium bovis + Corynebacteriu (HAC2) Corynebacterium kutscheri Cryptosporidium spp.                 | ତ<br>Im sp.<br>ତ<br>ତ      |
|                                     | Mouse 3R Quarantine Annual SOPF (PCR)     Mouse 3R EDx Quarterly (PCR)     Mouse 3R EDx SOPF Quarterly (PCR)     Mouse 3R EDx SOPF Quarterly (PCR)     Mouse 3R EDx SOPF Annual (PCR)     Mouse 3R Parvovirus Profile     Mouse 3R Opportunistic Profile (PCR) | Clostridium piliforme Corynebacterium bovis + Corynebacteriu (HAC2) Corynebacterium kutscheri Cryptosporidium spp. Demodex musculi | O<br>Im sp.<br>O<br>O<br>O |

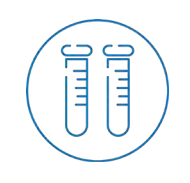

14

### Samples and Services - Other

Continue the same if you have samples for: Parasitology Pathology/Histology

Microbiology Microbiome

|                      | Serology + PCR HM<br>PCR Single Agents<br>Necropsy Paractology<br>Wiccolorne                                              | Serology + PCR Quarantine PCR Panels<br>Serology Panels Sonology Single Agent<br>Pathology/linisology Microbiology |                                        | er bullen ist<br>voort Sona                                                                                                    |          |
|----------------------|----------------------------------------------------------------------------------------------------|----------------------------------------------------------------------------------------------------|----------------------------------------|----------------------------------------------------------------------------------------------------|----------|
| ur Custom Serv       | PCR Panels                                                                                                    | -                                                                                                    |                                        | a and a second second sec |          |
| ect Sample Ty        | pes, Profiles and Add-Ons                                                                                                 |                                                                                                    |                                        | 1                                                                                                    |          |
|                      |                                                                                                    | Add Selections                                                                                                    |                                        |                                                                                                    |          |
| Se                   | Sect at least one Search                                                                                                  |                                                                                                    |                                        |                                                                                                    |          |
| Feces                | ample types                                                                                                    | Select at least one                                                                                                |                                        |                                                                                                    |          |
| Othe Growthan        | in the set and a summary the set.                                                                                         |                                                                                                    |                                        | 5,000                                                                                                    | iller    |
|                      | Select a Service                                                                                                    |                                                                                                    |                                        |                                                                                                    |          |
| nie samę<br>stes ikm | Standard Services                                                                                                    | Serology + PCR HM Secology + PCR Quarantine                                                                        | PCR Panels                             | F outs                                                                                                    | on to    |
|                      |                                                                                                    | PCR Single Agents Serology Panels Necropsy/Parasitology Pathology                                                  | Serology Single Agents<br>Microbiology | ports                                                                                                    | \$017-   |
|                      |                                                                                                    |                                                                                                    |                                        |                                                                                                    |          |
| 1                    | Your Custom Services                                                                                                    | Microbiome<br>PCR Panels                                                                                           |                                        |                                                                                                    | 1        |
| Sr                   | Your Custom Services                                                                                                    | Microbione<br>PCR Panels                                                                                           |                                        | Cations                                                                                                    | (<br>a   |
| Sr<br>(mau           | Your Custom Services Select Sample Types, Profiles and Add-                                                               | Microbione<br>PCR Panels                                                                                           |                                        | CTINH                                                                                                    | 6<br>2   |
| Sr                   | Your Custom Services Select Sample Types, Profiles and Add                                                                | Microbione<br>PCR Passis<br>Ons<br>Add Selections                                                                  |                                        | (3)er                                                                                                    | (<br>,   |
| Sr                   | Your Custom Services Select Sample Types, Profiles and Add- Select at least one Sample Types                              | Microbione<br>PCR Panels<br>Ons<br>And Selections<br>Search                                                        |                                        | C35er                                                                                                    | r<br>a   |
| St                   | Your Custom Services Select Sample Types, Profiles and Add- Select at least one Sample Types Dissues Dissues Annual       | Microbione<br>PCR Parents<br>Ons<br>Acid Selections<br>Search                                                      | Least one                              | Ciber                                                                                                    | с<br>а . |
| St                   | Your Custom Services Select Sample Types, Profiles and Add- Select at least one Sample Types Tissues Of Wole Annual Other | Microbione<br>PCR Parents<br>Ons<br>Search<br>Search<br>Statistics<br>From Statistics                              | least one<br>files                     | (28er                                                                                                    | (<br>a   |
| Sr.                  | Your Custom Services Select Sample Types, Profiles and Add- Select al least one Sample Types Tissues Vitobe Anmal Other   |                                                                                                    | Least one<br>files<br>es 0<br>0        | 23(set                                                                                                    | f<br>a   |

| elect a Service      |                                                                              |                                                                     |                                                      | -                               |
|----------------------|------------------------------------------------------------------------------|---------------------------------------------------------------------|------------------------------------------------------|---------------------------------|
| Standard Services    | Serology + PCR HM<br>PCR Single Agents<br>NecropsylParautology<br>Microbiome | Secology + PCR Quarantine<br>Secology Panels<br>Pathology/Histology | PCR Panels<br>Serology Single Agents<br>Microbiology | est button to<br>import Spece   |
| Your Custom Services | PCR Panels                                                                   |                                                                     |                                                      | Other 3                         |
| elect Sample Types,  | Profiles and Add-Ons                                                         |                                                                     |                                                      |                                 |
|                      |                                                                              | Add Selections                                                      |                                                      |                                 |
| Select a             | I least one Search                                                           |                                                                     |                                                      |                                 |
| Samp                 | le Types                                                                     | Select                                                              | at least one                                         |                                 |
| Environmental        |                                                                              | Destilan                                                            | 644 Out                                              |                                 |
| Pet Swa              | n Definise 🦄 3) Knowledder Rocene                                            |                                                                     |                                                      | ő                               |
| Tumors               | Select a Service                                                             |                                                                     |                                                      |                                 |
| e same<br>es Pitt    | Standard Services                                                            | Secology + PCR HM                                                   | Serology + PCR Quarantine                            | *CR Panels                      |
|                      |                                                                              | PCR Single Agents<br>Necropsy/Parasitology                          | Secology Panels Secolo<br>Pathology/Histology M      | gy Single Agents<br>Icrobiology |
|                      | and the second second of                                                     | Microbiome                                                          |                                                      |                                 |
|                      | Your Custom Services                                                         | PCR Panels                                                          |                                                      |                                 |
| maus                 | Select Sample Types, Profiles and A                                          | Add-Ons                                                             |                                                      |                                 |
|                      |                                                                              |                                                                     | Add Selections                                       |                                 |
|                      | Select at least one                                                          | Rearch                                                              |                                                      |                                 |
|                      | Sample Types                                                                 |                                                                     |                                                      |                                 |
|                      | Feces     Other                                                              |                                                                     | Select at least one                                  |                                 |
|                      |                                                                              |                                                                     | Profiles                                             |                                 |
|                      |                                                                              |                                                                     | Other                                                | 0                               |
|                      |                                                                              |                                                                     |                                                      |                                 |
|                      |                                                                              |                                                                     |                                                      |                                 |

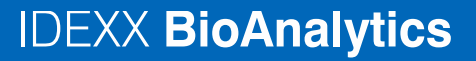

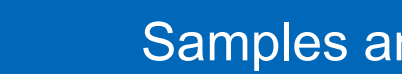

#### Samples and Services

Tip: Enter and select at least one sample below that you'd like to apply a service (or a group of services) to. You may select multiple samples if the selected services will apply to multiple samples. After selecting, click the "Add Services" button to choose services for those samples. Repeat as necessary for other samples and service combinations. Submissions are limited to a maximum of 500 samples.

| Added | Service | <b>s</b> (View/Edi      | it/Delete)           | PCR Se              | rology            |   |                      |                  |                  |                  |                    |                 |                                        |                                                  |                     |                     |                     |                     |              |
|-------|---------|-------------------------|----------------------|---------------------|-------------------|---|----------------------|------------------|------------------|------------------|--------------------|-----------------|----------------------------------------|--------------------------------------------------|---------------------|---------------------|---------------------|---------------------|--------------|
| +     | ++      |                         | ප                    | ‡ ↓19               | C                 |   |                      |                  |                  |                  |                    |                 |                                        |                                                  |                     | Impor               | t Spreads           | heet                | Add Services |
|       |         | Client<br>Sample<br>ID* | <u>i</u><br>Species* | <u>i</u><br>Addl ID | Investigator      | į | <u>i</u><br>Building | <u>i</u><br>Area | <u>i</u><br>Room | <u>i</u><br>Rack | <u>i</u><br>Strain | <u>i</u><br>Sex | Approx<br>Date of Birth<br>(DD-MMM-YY) | Date <u>i</u><br>Animal<br>Placed<br>(DD-MMM-YY) | <u>i</u><br>Other 1 | <u>i</u><br>Other 2 | <u>i</u><br>Other 3 | <u>i</u><br>Other 4 | Services     |
| 1     |         | A1                      | mouse 🔻              |                     | Life Science 2020 | ▼ |                      | 222 🔻            | D52 🔻            |                  |                    |                 | •                                      |                                                  | ٧                   | •                   | ₹                   |                     | Serology     |
| 2     |         | A2                      | mouse 🔻              |                     | Life Science 2020 | ۳ | •                    | 222 🔻            | D52 🔻            |                  |                    |                 | •                                      |                                                  | ۷                   | •                   | V                   | V                   | serology     |
| 3     |         | A3                      | mouse v              |                     | Life Science 2020 | V | •                    | 222 🔻            | D52 🔻            |                  |                    |                 | <b>v</b>                               | ▼                                                |                     |                     | ▼                   |                     | PCR          |
| 4     |         | A4                      | mouse v              |                     | Life Science 2020 | ▼ |                      | 222 🔻            | D52 🔻            | T                | T                  |                 |                                        | ▼                                                | V                   | ₹                   | ▼                   | ▼                   |              |

Tip: Enter and select at least one sample below that you'd like to apply a service (or a group of services) to. You may select multiple samples if the selected services will apply to multiple samples. After selecting, click the "Add Services" button to choose services for those samples. Repeat as necessary for other samples and service combinations. Submissions are limited to a maximum of 500

| dded | Service | s (View/Ed    | it/Delete) | PCR     |                                   |          |       |       |      |        |     |                              |                                 |                    |         |         |          |        |
|------|---------|---------------|------------|---------|-----------------------------------|----------|-------|-------|------|--------|-----|------------------------------|---------------------------------|--------------------|---------|---------|----------|--------|
|      |         |               |            | F       | Profile                           |          |       |       |      |        | Sar | nple Type                    |                                 |                    |         |         |          |        |
| +    | ++      | <b>Ô</b>      | ථ          | 1       | Mouse 3R FELASA Annual (Serology) |          |       |       |      |        | Ор  | ti-Spot                      | Delet                           | Import Spreadsheet |         |         | Add Serv |        |
|      |         | Client        | į          |         |                                   | -        | -     | -     | -    | -      | -   | Approx                       | 5410                            | -                  | i       | į       | į        |        |
|      |         | Sample<br>ID* | Species*   | Addi IE | ) Investigator                    | Building | Area  | Room  | Rack | Strain | Sex | Date of Birth<br>(DD-MMM-YY) | Animal<br>Placed<br>(DD-MMM-YY) | Other 1            | Other 2 | Other 3 | Other 4  | Servic |
| 1    |         | A1            | mouse 🔻    |         | Life Science 2020                 |          | 222 🔻 | D52 🔻 |      |        |     |                              | V                               |                    |         |         |          | Serolo |
| 2    |         | A2            | mouse v    |         | Life Science 2020                 |          | 222 🔻 | D52 🔻 | ▼    | ▼      | ▼   |                              | T                               |                    | •       | •       |          | Serolo |
| 3    |         | A3            | mouse v    |         | Life Science 2020                 |          | 222 🔻 | D52 🔻 |      | ₹      | ▼   |                              | T                               | v                  |         | v       |          | PCR    |
| 4    |         | A4            | mouse v    |         | Life Science 2020                 |          | 222 🔻 | D52 🔻 |      |        |     |                              |                                 | ▼                  | V       |         |          |        |

 Check the selected service See chosen tests in the last column or

above the table Click on the service for further information

or if you would like to *Delete* it

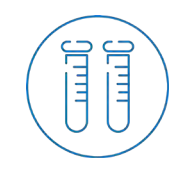

#### Samples and Services

#### • Check if:

- All lines include a *Client Sample ID*
- All lines include a *Species*
- All lines include a Service
- Delete empty lines, using i
- Continue to Order/Billing Details

| Supplex and Services         Starter and select at least one sample below that you'd like to apply a service (or a group of services) to You may select multiple samples. But not boose services for those samples. Repeat as necessary for other samples and service combinations. Submissions are limited to a maximum of 500 services (New/EGUDENE)         Contract of the select of the select d least one samples. The select d least one samples. Bepeat as necessary for other samples and service combinations. Submissions are limited to a maximum of 500 services (New/EGUDENE)         Image: Image: | 1) San                                  | 1) Samples and Services 2) Order/Billing Details 3) Submission Review                                                                                                    |                         |                      |                     |                   |                   |                         |                  |                  |                    |                 |                                        | Su                                               | Submitter: IDEXX Laboratories |                     |                     |                     |              |
|----------------------------------------------------------------------------------------------------|-----------------------------------------|----------------------------------------------------------------------------------------------------|-------------------------|----------------------|---------------------|-------------------|-------------------|-------------------------|------------------|------------------|--------------------|-----------------|----------------------------------------|--------------------------------------------------|-------------------------------|---------------------|---------------------|---------------------|--------------|
| Tip: Enter and select at least one sample below that you'd like to apply a service (or a group of services) to. You may select multiple samples if the selected services will apply to multiple samples. Submissions are limited to a maximum of 500 samples.<br>Added Services (view/Edut/Delete)                                                                                                    |                                         | Samples and Services                                                                                                    |                         |                      |                     |                   |                   |                         |                  |                  |                    |                 |                                        |                                                  |                               |                     |                     |                     |              |
| + ++       Import Spreadsheet       Add Service         Import Spreadsheet       Import Spreadsheet       Add Service         Import Spreadsheet       Import Spreadsheet       Add Services         Import Spreadsheet       Import Spreadsheet       Import Spreadsheet       Add Services         Import Spreadsheet       Import Spreadsheet       Import Spreadsheet       Add Services         Import Spreadsheet       Import Spreadsheet       Import Spreadsheet       Import Spreadsheet       Add Services         Import Spreadsheet       Import Spreadsheet       Import Spreadsheet       Import Spreadsheet       Add Services         Import Spreadsheet       Import Spreadsheet       Import Spreadsheet       Import Spreadsheet       Add Services         Import Spreadsheet       Import Spreadsheet                                                                                                    | Tip: En<br>After se<br>sample:<br>Added | Tip: Enter and select at least one sample below that you'd like to apply a service (or a group of services) to. You may select multiple samples if the selected services will apply to multiple samples.<br>After selecting, click the "Add Services" button to choose services for those samples. Repeat as necessary for other samples and service combinations. Submissions are limited to a maximum of 500 samples.<br>Added Services (View/Edit/Delete) PCR Serology |                         |                      |                     |                   |                   |                         |                  |                  |                    |                 |                                        |                                                  |                               |                     |                     |                     |              |
| Image: Simple LD*       image: Species*       image: Species* <t< th=""><th>+</th><th>++</th><th></th><th>2</th><th><b>1</b> ↓ 1 9</th><th>C</th><th></th><th></th><th></th><th></th><th></th><th></th><th></th><th></th><th></th><th>Impor</th><th>t Spreads</th><th>heet</th><th>Add Services</th></t<>                                                                                                    | +                                       | ++                                                                                                    |                         | 2                    | <b>1</b> ↓ 1 9      | C                 |                   |                         |                  |                  |                    |                 |                                        |                                                  |                               | Impor               | t Spreads           | heet                | Add Services |
| 1        A1       mouse v        Life Science 2020 v       v       v       v       v       v       v       v       v       v       serology         2        A2       mouse v        Life Science 2020 v       v       22 v       D52 v       v       v       v       v       v       v       v       v       serology         3        A3       mouse v        Life Science 2020 v       v       22 v       D52 v       v                                                                                                    |                                         |                                                                                                    | Client<br>Sample<br>ID* | <u>i</u><br>Species* | <u>i</u><br>Addl ID | Investigator      | <u>i</u><br>Build | <u>i i</u><br>ling Area | <u>i</u><br>Room | <u>i</u><br>Rack | <u>i</u><br>Strain | <u>i</u><br>Sex | Approx<br>Date of Birth<br>(DD-MMM-YY) | Date <u>i</u><br>Animal<br>Placed<br>(DD-MMM-YY) | <u>i</u><br>Other 1           | <u>i</u><br>Other 2 | <u>i</u><br>Other 3 | <u>i</u><br>Other 4 | Services     |
| 2       A2       mouse v       Life Science 2020 v       v       22 v       D52 v       v                                                                                                    | 1                                       |                                                                                                    | A1                      | mouse 🔻              |                     | Life Science 2020 | V                 | v 222 v                 | D52 v            | v                |                    | V               | V                                      |                                                  | T                             | V                   | ۷                   |                     | Serology     |
| 3       A3       mouse       v       Life Science 2020       v       v <td>2</td> <td></td> <td>A2</td> <td>mouse v</td> <td></td> <td>Life Science 2020</td> <td>V</td> <td>v 222 v</td> <td>D52 v</td> <td>V</td> <td>v</td> <td>v</td> <td>T</td> <td>v</td> <td>V</td> <td>۷</td> <td>۷</td> <td></td> <td>Serology</td>                                                                                                    | 2                                       |                                                                                                    | A2                      | mouse v              |                     | Life Science 2020 | V                 | v 222 v                 | D52 v            | V                | v                  | v               | T                                      | v                                                | V                             | ۷                   | ۷                   |                     | Serology     |
|                                                                                                    | 3                                       |                                                                                                    | A3                      | mouse v              |                     | Life Science 2020 |                   | v 222 v                 | D52 v            | ۷                |                    | V               | <b>v</b>                               | •                                                |                               |                     | ۷                   |                     | PCR          |
|                                                                                                    |                                         |                                                                                                    |                         |                      |                     |                   |                   |                         |                  |                  |                    |                 |                                        |                                                  |                               |                     |                     |                     |              |

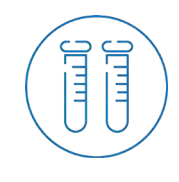

#### **Order/Billing Details**

- Enter your order details as available
  - Mandatory fields are marked with a red star \*
  - Make sure your invoice address is included, if not *Edit Billing Info*
  - If you work with *Purchase Orders* (POs), enter the number and submit your PO document to <u>idexxbioanalytics-europe@idexx.com</u>
  - Use *Submission Name* to find the form easier within your submission list
- Continue to Submission Review

| 1) Samples and Services 2) Order/Billing Details                                                       | 3) Submission Review                                                                  | Order/Billing              | Details       |                     |
|----------------------------------------------------------------------------------------------------|---------------------------------------------------------------------------------------|----------------------------|---------------|---------------------|
| Order Details<br>Payment Info                                                                          |                                                                                       | _                          |               |                     |
| Purchase Order <sup>i</sup> [12345<br>Quote Number <sup>i</sup>                                        | Send Invoice/Charges To <sup>i</sup><br>IDEXX<br>004971416483186<br>Edit Billing Info |                            |               |                     |
| Shipping Info       Ship Date* i       Ship to Lab* i       Kornwestheim, Germany       Carrier Tune i |                                                                                       |                            |               |                     |
| Case Info Study ID <sup>i</sup> Room D52                                                               |                                                                                       |                            |               |                     |
| Client Case Number <sup>i</sup>                                                                        | ards, including radioactivity, associated with th                                     | nese samples? <sup>i</sup> |               |                     |
| Special Test Instructions                                                                              |                                                                                       |                            |               |                     |
| Any Additional Comments? Include any importan                                                          | nt History, Clinical Signs or other information yo                                    | 2 would like. <sup>i</sup> |               |                     |
|                                                                                                    | « Samples and Services                                                                | Cancel and Exit            | Save and Exit | Submission Review » |

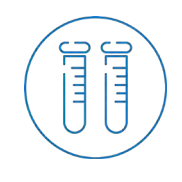

#### Submission Review

#### IDEXX BioAnalytics

Check your submission

#### **Everything correct?**

Finalize with:SubmitNeed to correct something?Go back to:Order/Billing Details

#### Want to continue later?

Go to:

o: Save and Exit

|                                                                                                    |                                                                                                    | Please review the following inf                                   | ormation before confirming your order                                       | . If anything is incorrect, please go l                         | back to a previ                  | ous step and fix before          | submitting.                                                  |                                                                                                    |
|----------------------------------------------------------------------------------------------------|----------------------------------------------------------------------------------------------------|-------------------------------------------------------------------|-----------------------------------------------------------------------------|-----------------------------------------------------------------|----------------------------------|----------------------------------|--------------------------------------------------------------|----------------------------------------------------------------------------------------------------|
|                                                                                                    |                                                                                                    |                                                                   |                                                                             | Submit                                                          |                                  |                                  |                                                              |                                                                                                    |
| IDE                                                                                                    | XX BioAnalytics                                                                                                    |                                                                   |                                                                             |                                                                 |                                  |                                  |                                                              | IDEXX                                                                                                    |
|                                                                                                    |                                                                                                    |                                                                   | Case Subn                                                                   | nission Packing Slip                                            |                                  |                                  |                                                              |                                                                                                    |
| Send Report To:<br>IDEXX Laboratories<br>28/3 Moenike street<br>Ludwigsburg, 71636 Germany<br>+49 (0) 7141 64 83585<br>adaobi-udob@jdexx.com; Massimo-Foa@jdexx.com |                                                                                                    |                                                                   |                                                                             | Bill To:<br>IDEXX<br>004971416483186                            |                                  |                                  |                                                              |                                                                                                    |
| hippin<br>hip to                                                                                                    | ng Date: 09/11/2020<br>Lab: Kornwestheim, Germany                                                                                       |                                                                   |                                                                             | Purchase Order: 12345<br>Quote Number:<br>Total # of Samples: 3 |                                  |                                  |                                                              |                                                                                                    |
| pecies<br>acility:<br>ervice<br>omme<br>pecial                                                                                                    | s: mouse<br>: ALL<br>is Requested: Mouse 3R FELASA Annual (Serolo<br>nts:<br>: Test Instructions:                                       | ogy),Mouse 3R FELASA Annual (PCR)                                 |                                                                             | Health Hazards:<br>Additional Sample Informa                    | tion:                            |                                  |                                                              |                                                                                                    |
| pecies<br>acility:<br>ervice<br>omme<br>pecial                                                                                                    | s: mouse<br>; ALL<br>;s Requested: Mouse 3R FELASA Annual (Seroic<br>nths:<br>Test Instructions:                                        | ogy),Mouse 3R FELASA Annual (PCR)                                 |                                                                             | Health Hazards:<br>Additional Sample Informa                    | tion:                            |                                  |                                                              |                                                                                                    |
| ecies<br>cility:<br>rvice<br>omme<br>oecial                                                                                                    | s: mouse<br>: ALL<br>s: Requested: Mouse 3R FELASA Annual (Serolo<br>ents:<br>Test Instructions:<br>Client Sample ID                    | ogy),Mouse 3R FELASA Annual (PCR)<br>Species                      | Investigator                                                                | Health Hazards:<br>Additional Sample Informa                    | tion:<br>Area                    | Room                             | Sample Types                                                 | and Services                                                                                                    |
| ecies<br>cility:<br>rvice<br>mme<br>ecial                                                                                                    | s: mouse<br>; ALL<br>is Requested: Mouse 3R FELASA Annual (Seroic<br>nts:<br>                                                           | ogy),Mouse 3R FELASA Annual (PCR)<br>Species<br>mouse             | Investigator<br>Life Science 2020                                           | Health Hazards:<br>Additional Sample Informa                    | Area<br>222                      | Room<br>D52                      | Sample Types<br>Opti Spot                                    | and Services<br>Services SR FELASAAreual (Seralagy)                                                                                                    |
| ecies<br>cility:<br>rvice<br>mme<br>ecial                                                                                                    | s: mouse<br>; ALL<br>is Requested: Mouse 3R FELASA Annual (Seroid<br>nhts:<br>Test Instructions:<br>Client Sample ID<br>A1<br>A2        | ogy),Mouse 3R FELASA Annual (PCR)<br>Species<br>mouse<br>mouse    | Investigator<br>Life Science 2020<br>Life Science 2020                      | Health Hazards:<br>Additional Sample Informa                    | Area 222 222 222                 | Room<br>DS2<br>DS2               | Sample Types<br>Opti Book<br>Optimise                        | and Services<br>Serology: Visual 3P FELX3A/enual (Similary)<br>Serology: Visual 3P FELX3A/enual (Similary)                                                                        |
| becies<br>acility:<br>arvice<br>becial                                                                                                    | s: mouse<br>; ALL<br>is Requested: Mouse 3R FELASA Annual (Seroid<br>infis:<br>Test Instructions:<br>Client Sample ID<br>A1<br>A2<br>A3 | ogy),Mouse 3R FELASA Annual (PCR) Species mouse mouse mouse mouse | Investigator<br>Life Science 2020<br>Life Science 2020<br>Life Science 2020 | Health Hazards:<br>Additional Sample Informa                    | Area<br>222<br>222<br>222<br>222 | Room<br>D52<br>D52<br>D52<br>D52 | Sample Types<br>Opti Opti<br>Opti Sant<br>Opti Sant<br>Feces | and Services<br>Serology: Mouse 3R FELADA/resul (Service)<br>Serology: Mouse 3R FELADA/result (Service)<br>POR: Mouse 3R FELADA/result (POR)<br>POR: Mouse 3R FELADA/result (POR) |

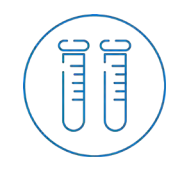

#### Submission Form created

1) Samples

#### IDEXX **BioAnalytics**

#### and print your submission form View You will also receive and email with the pdf

We will receive the submission form automatically

You can find the submission form within your submission list

- Put a printed copy into the box with your samples
- Recognized any mistakes? You cannot modify already submitted forms You can <u>clone</u> and submit a corrected form

Please contact idexxbioanalytics-europe@idexx.com with the according Order Confirmation Number, we can delete the incorrect form

| 19 | © 2020 IDE | EXX Laboratories. | Inc. All | rights reserved. |
|----|------------|-------------------|----------|------------------|

| Samples and Services 2) Order/Billing Details 3) Submission Review                                                                                       |                                                                                                    | Submiss                            | ion Review                                                                      |                                |                      |                 | Submitter: IDEXX Laboratories                                                                                                    |  |  |
|----------------------------------------------------------------------------------------------------|----------------------------------------------------------------------------------------------------|------------------------------------|---------------------------------------------------------------------------------|--------------------------------|----------------------|-----------------|----------------------------------------------------------------------------------------------------|--|--|
|                                                                                                    | Order Confirr                                                                                                | mation N                           | umber: 20091                                                                    | 1-090                          | 1-W                  |                 |                                                                                                    |  |  |
| Your order has been submitted! Please use the "View" button to print o                                                                                   | out your order summary and include it<br>(Using the "View" button                                            | with your shipm                    | ent. This PDF has also be<br>switchlo have<br>were<br>new window the you can us | een emailed<br>e to print or s | to you (ple<br>ave.) | ase allow up to | 15 minutes for delivery). Please follow the shipping and sample                                                                                                    |  |  |
| DEXX BioAnalytics                                                                                                    |                                                                                                    |                                    |                                                                                 |                                |                      |                 | IDEXX                                                                                                    |  |  |
|                                                                                                    | Case                                                                                                    | Submiss                            | ion Packing Sl                                                                  | ip                             |                      |                 |                                                                                                    |  |  |
| rder Confirmation Number: 200911-0901-W                                                                                                    |                                                                                                    |                                    |                                                                                 |                                |                      |                 |                                                                                                    |  |  |
| nd Report To:<br>IDEXX Laboratories<br>28/3 Moerike street<br>Ludwigsburg, 71638 Germany<br>44/30 /7141 & 82355                                          | IDEXX BioAr                                                                                                  | nalytics                           |                                                                                 |                                |                      |                 | IDEXX                                                                                                    |  |  |
| adaobi-udobi@idexx.com. Massimo-Foa@idexx.com                                                                                                    | -                                                                                                    |                                    | Case Sub                                                                        | missio                         | n Pac                | king Slip       |                                                                                                    |  |  |
| ipping Date: 09/11/2020<br>ip to Lab: Komwestheim, Germany<br>ecles: mouse<br>alify: ALL<br>more Descended Marke 20, EELACA Association Market D, EELACA | Order Confirmation<br>Send Report To:                                                                        | 200911-0901-W                      |                                                                                 | Bill To:                       |                      |                 |                                                                                                    |  |  |
|                                                                                                    | IDEXX Laboratories<br>28/3 Moerike street<br>Ludwigsburg, 71636<br>+49 (0) 7141 64 833<br>adaobi-udobi@idext | no-Foa@idexx.com                   |                                                                                 | 6                              |                      |                 |                                                                                                    |  |  |
|                                                                                                    | Shipping Date: 09/11/2                                                                                       | 020                                |                                                                                 |                                | Purchas              | 45              |                                                                                                    |  |  |
|                                                                                                    | Ship to Lab: Kornwesth                                                                                       | eim, Germany                       | ,                                                                               | Quote Number:                  |                      |                 |                                                                                                    |  |  |
|                                                                                                    | Species: mouse                                                                                               |                                    |                                                                                 |                                | Total # d            | of Samples: 3   |                                                                                                    |  |  |
|                                                                                                    | Facility: ALL                                                                                                |                                    |                                                                                 |                                | Health H             | lazards:        |                                                                                                    |  |  |
|                                                                                                    | ASA Annual                                                                                                   | ual Additional Sample Information: |                                                                                 |                                |                      |                 |                                                                                                    |  |  |
| (Serology),Mouse 3R FELASA Annual (PCR)<br>Comments:<br>Special Test Instructions:                                                                       |                                                                                                    |                                    |                                                                                 |                                |                      |                 |                                                                                                    |  |  |
|                                                                                                    |                                                                                                    |                                    |                                                                                 |                                |                      |                 |                                                                                                    |  |  |
|                                                                                                    |                                                                                                    |                                    | An of the Article Article                                                       |                                | -                    |                 |                                                                                                    |  |  |
|                                                                                                    | Client Sample ID                                                                                             | Species                            | Investigator                                                                    | Area                           | Room                 | Sample Type     | Semicory Mouro 3P EELASA Aprent /Persiami                                                                                                    |  |  |
|                                                                                                    | 1 A1                                                                                                    | mouse                              | Life Science 2020                                                               | 222                            | 052                  | Opti-Spot       | Serology: Mouse 3R FELASA Annual (Serology)                                                                                                    |  |  |
|                                                                                                    | 3 43                                                                                                    | mouse                              | Life Science 2020                                                               | 222                            | D52                  | Dry Oral Swah   | PCR: Mouse 3R FEI ASA Annual (PCP)                                                                                                    |  |  |
|                                                                                                    | 3 43                                                                                                    | mouse                              | Line Science 2020                                                               | ~~~                            | 0.02                 | Feces           | PCR: Mouse 3R FELASA Annual (PCR)                                                                                                    |  |  |
|                                                                                                    |                                                                                                    |                                    |                                                                                 |                                |                      | La construction | and the second second se |  |  |

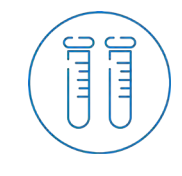

by us

#### Submissions List

#### IDEXX BioAnalytics

- Find incomplete and submitted forms in your Submissions List
   Go to Submissions
- Continue or Delete unsubmitted forms Already submitted forms can only be deleted
- Clone existing forms for similar submissions

Use *Only Show Named Submissions* to have a better view

 View/Download pdfs of submitted forms Click on the *Confirmation Number*

| tics                                  |              |            |            |            |                                 | Su             | Ibmis   | sion    | S          |                       |           | Submitter: IDE        | EXX Laboratorie    | S |
|---------------------------------------|--------------|------------|------------|------------|---------------------------------|----------------|---------|---------|------------|-----------------------|-----------|-----------------------|--------------------|---|
| R                                     |              | Show From  | m:         |            | F                               | ilter By State | JS:     |         |            |                       |           |                       | -                  |   |
|                                       |              | Last 90    | Days       |            | ~                               | All            |         |         | ~          | Only St               | now Named | Submissions           |                    |   |
| 19                                    | Create A Nev | v Submissi | Submission |            | Confirmation                    | laet           | Sanvica | Samolo  | Shinning   |                       | Caso.     |                       | Submission         |   |
| <u>es</u><br>e Tute <mark>rial</mark> | \$           | +          | Name +     | Status \$  | No.                             | Changed +      | Count + | Count + | Date +     | Submitter \$          | Numbers * | Created By \$         | Created \$<br>Date |   |
|                                       |              |            |            |            |                                 |                |         |         |            |                       |           |                       |                    |   |
|                                       |              | Clone      | Room D52   | Submitted  | <u>200911-0901-</u><br><u>W</u> | 09/11/2020     | 2       | 3       | 09/11/2020 | IDEXX<br>Laboratories |           | IDEXX<br>Laboratories | 09/10/2020         |   |
|                                       | Continue     | Clone      |            | Incomplete |                                 | 09/09/2020     | 1       | 1       |            | IDEXX<br>Laboratories |           | IDEXX<br>Laboratories | 09/09/2020         | 1 |
|                                       | Continue     | Clone      |            | Incomplete |                                 | 09/09/2020     | 0       | 1       |            | IDEXX<br>Laboratories |           | IDEXX<br>Laboratories | 09/09/2020         |   |
|                                       | Continue     | Clone      |            | Incomplete |                                 | 09/09/2020     | 0       | 1       |            | IDEXX<br>Laboratories |           | IDEXX<br>Laboratories | 09/09/2020         | 6 |
|                                       | Continue     | Clone      |            | Incomplete |                                 | 09/09/2020     | 0       | 1       | 02.0       | IDEXX<br>Laboratories |           | IDEXX<br>Laboratories | 09/09/2020         |   |
|                                       | Continue     | Clone      |            | Incomplete |                                 | 09/08/2020     | 1       | 1       |            | IDEXX                 |           | IDEXX                 | 09/08/2020         |   |

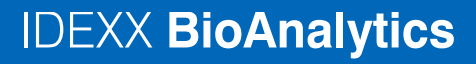

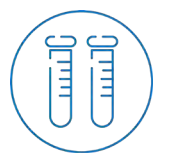

#### Questions?

## idexxbioanalytics-europe@idexx.com

| Country        | Contact                |
|----------------|------------------------|
| Austria        | +49 (0) 7154 17 50 585 |
| Czech Republic | +49 (0) 7154 17 50 585 |
| Denmark        | +44 (0) 193 75 44 023  |
| Finland        | +44 (0) 193 75 44 023  |
| France         | +33 (0) 1492 18 346    |
| Germany        | +49 (0) 7154 17 50 585 |
| Ireland        | +44 (0) 193 75 44 023  |
| Israel         | +33 (0) 1492 18 346    |
| Italy          | +34 (0) 9326 72 813    |
|                |                        |

| Country         | Contact                |
|-----------------|------------------------|
| The Netherlands | +31 (0) 2355 87 585    |
| Norway          | +44 (0) 193 75 44 023  |
| Poland          | +49 (0) 7154 17 50 585 |
| Portugal        | +34 (0) 9326 72 813    |
| Spain           | +34 (0) 9326 72 813    |
| Sweden          | +44 (0) 193 75 44 023  |
| Switzerland     | +41 (0) 319 70 6270    |
| UK              | +44 (0) 193 75 44 023  |
| Other           | +49 (0) 7154 17 50 58  |
|                 |                        |

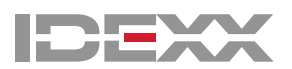